# Arkivalier Online (AO)

Statens Arkivers hjemmeside *www.arkivalieronline.dk* indeholder scanninger (billeder) af siderne fra de fleste danske kirkebøger før ca. 1935 samt nogle af folketællingerne fra hele Danmark.

|             | Danmark:       | -            | Slesvig-      |
|-------------|----------------|--------------|---------------|
|             |                |              | Holsten:      |
| Tilgængelig | Findes på      | Findes på    | Ses på        |
| på AO       | landsarkiverne | Rigsarkivet  | Rigsarkivet   |
| 1787        | 1787 (fiche)   |              |               |
| 1801        | 1801 (fiche)   |              |               |
|             |                |              | 1803 (orig.)  |
| 1834        | 1834 (fiche)   |              |               |
|             |                |              | 1835 (orig.)  |
| 1840        | 1840 (fiche)   |              | 1840 (orig.)  |
| 1845        | 1845 (fiche)   |              | 1845 (orig.)  |
| 1850        | 1850 (fiche)   |              | 1850 (orig.)  |
| 1855        | 1855 (fiche)   |              | 1855 (orig.)  |
| 1860        | 1860 (fiche)   |              | 1860 (orig.)  |
|             | 1870 (fiche)   |              |               |
| 1880        | 1880 (fiche)   |              |               |
|             |                | 1885 (film)  |               |
|             |                | (kun Kbh.)   |               |
| 1890        |                |              |               |
|             |                | 1895 (film)  |               |
|             |                | (kun Kbh.)   |               |
| 1901        |                |              |               |
| 1906        |                |              |               |
| 1911        |                |              |               |
| 1916        |                |              |               |
|             |                |              | Fra 1920      |
|             |                |              | følger det    |
|             |                |              | gen-          |
| 1925        |                |              | forenede      |
|             |                |              | område Dan-   |
|             |                |              | mark og er en |
|             |                |              | del af        |
| 1930        |                |              | dette.        |
|             |                | 1940 (efter  |               |
|             |                | tilladelse). |               |
|             | 1              | 1950 (efter  |               |
|             |                | tilladelse)  |               |
|             |                | 1960 (efter  |               |
|             |                | tilladelse)  |               |
|             |                | 1965 (efter  |               |
|             |                | tilladelse)  |               |
|             |                | 1971 (efter  |               |
|             |                | tilladelse)  |               |

# Mangler i kirkebøgerne

Det er som regel kun Folkekirkens sogne, hvis kirkebøger findes på AO. Skal du bruge bøger fra et andet trossamfund, skal du på det landsarkiv, hvor de originale bøger findes.

# Tilmelding som bruger

For at kunne benytte AO skulle man være tidligere være tilmeldt som bruger; det er ikke længere nødvendigt.

# Kirkebøger

### Tilgængelighed

Kirkebøgerne vil blive lagt på, så man med tiden vil kunne finde oplysninger langt frem i tiden. Grænserne er, at indførslerne skal have en vis alder, nemlig:

- Fødsel og dåb: 50 år,
- Konfirmation: 50 år,
- Vielser: 50 år og

• Dødsfald lægges på frem til 1969 med. På arkiverne gælder andre tilgængelighedsfrister. Her gælder det nemlig, at bøgerne kan ses, når de ikke findes på AO, og med følgende begrænsninger:

Hvis bogen slutter før 1925, er den frit tilgængelig.

Hvis bogen slutter efter 1925, så gælder de samme frister som for AO, idet man dog skal have en tilladelse til at se disse bøger. Tilladelsen gælder på alle fire landsarkiver og er gratis at erholde.

## Find en kirkebog

På forsiden klikker du på 'Kirkebøger' og dernæst på 'Søg i kirkebøger'.

| Statens Arkivers Arkival                                           | ierontine - M | crosoft Internet Explorer                                |         |             |             |            |  |  |
|--------------------------------------------------------------------|---------------|----------------------------------------------------------|---------|-------------|-------------|------------|--|--|
| Eller Bediger ¥is Foretryk                                         | ne Funktioner | Bielp                                                    |         |             |             | <b>A</b>   |  |  |
| 🔇 Tibage 🔹 🔘 · 💌                                                   | 2 🟠           | 🔎 569 👷 Foretrukre 🤣 🔗 - 🌺 🔟 - 🗾 🏭 🦓                     |         |             |             |            |  |  |
| Agresse 👔 http://www.anlivaleronine.dk/SoegeSider/Kinkeboeger.aspx |               |                                                          |         |             |             |            |  |  |
| Y &- Search 👻 attempting to retrieve buttons from Yahoo!           |               |                                                          |         |             |             |            |  |  |
| Google G+                                                          | 60 0 6        | 🖻 🚱 🚭 🛃 👻 🏠 Bookmarks 🗸 🚏 Check 👻 🐴 AutoLink 👻 🔚 AutoFil | i 🍺 Ser | nd to 🕶 🔬   |             | Settings • |  |  |
| arkivalieronline.dk                                                |               |                                                          |         |             |             |            |  |  |
| Forside                                                            | Kir           | kebøger                                                  |         |             |             |            |  |  |
| Vejledning                                                         | Amt           | Alle                                                     |         | Mart first  |             |            |  |  |
| Søg i Folketællinger                                               | 77            | ·· Alle ··                                               | _       | Fight Avril |             |            |  |  |
| 540                                                                | Hened         | - Alt -                                                  | ×       | ment merred |             |            |  |  |
| FAU                                                                | Sogn          | Abel Catrines Stiftelse                                  | ×       | Hent Sogn   |             |            |  |  |
| Nyheder                                                            |               |                                                          |         |             |             |            |  |  |
| E-mail                                                             |               |                                                          |         |             |             |            |  |  |
| Tabeloversigt                                                      |               |                                                          |         |             |             |            |  |  |
| Tekst<br>De sogne, som kirke-<br>bogen indeholder.                 |               |                                                          |         |             |             |            |  |  |
| F Fedte                                                            |               |                                                          |         |             |             |            |  |  |
| K Konfirmerede                                                     |               |                                                          |         |             |             |            |  |  |
| V ∨iede                                                            |               |                                                          |         |             |             |            |  |  |
| D Darla                                                            |               |                                                          |         |             |             | ~          |  |  |
| <ul> <li>Udført</li> </ul>                                         |               |                                                          |         |             | Internettet |            |  |  |

Nu kan du finde frem til sognet ved hjælp af oplysning om, enten amtet, som sognet lå i, herredet, som sognet lå i, eller ved at lede efter sognets navn i den nederste liste.

Når du har valgt klikker du på f.eks. 'Hent sogn'.

Lad os f.eks. vælge Skjern sogn (i Middelsom Hrd. Viborg Amt):

|                               | enomine -     | Microsoft In    | ternet explore     | 0                       |           |      |    |     |       |          |   |               |
|-------------------------------|---------------|-----------------|--------------------|-------------------------|-----------|------|----|-----|-------|----------|---|---------------|
| ler Bediger is Foretryk       | ve Fungbior   | er Rivelb       |                    |                         |           |      |    |     |       |          |   |               |
| 🌀 Tibage 🔹 🐑 🛚 🔀              | 2 🟠           | D 500 1         | Cretrukne          | 🚱 🍰 🍓 🛯 🔹               | _ 11      | -88  |    |     |       |          |   |               |
| gresse 🗿 http://www.arkivalie | ronline.dk/So | ngeSider/Kirkeb | oeger.aspx         |                         |           |      |    |     |       |          | ~ | Gi Hyperlinks |
| V1 0.                         | arch          | attempting to r | etrieve buttons fr | on Yahoo1               |           |      |    |     |       |          |   |               |
| loosle C-                     | 60 0          |                 | 10 - 🗘 Ba          | xkmarks - 5 Check - A   | utoLink + | 1 AU |    | Ser | nd to | • A      |   | Settings      |
| Søg i Folketællinger          | Trend         |                 |                    |                         |           |      | -  |     |       |          | 1 |               |
|                               | Hened         | Alle            |                    |                         |           |      |    | ×   | rsen  | riterred |   |               |
| FAQ                           | Sogn          | Skjern          |                    |                         |           |      |    | × _ | Her   | it Sogn  |   |               |
| Nyheder                       | Sogn          | Herred          | Amt                | Tekst                   | Fra       | Til  | FR | V   | ЪJ    | TA       |   |               |
| <b>C</b>                      | Skjern 1      | Middelsom       | Viborg             | Skjem                   | 1813      | 1830 | ΧХ | X   | ΧХ    | XX       |   |               |
| E-mail                        | Skjern 1      | Middelsom       | Viborg             | Skiem                   | 1831      | 1860 | XX | X   | хх    | XX       |   |               |
|                               | Skjern 1      | Middelsom       | Viborg             | Skjern                  | 1847      | 1875 |    |     |       | XX       |   |               |
| Tabeloversigt                 | Skjern 1      | Middelsom       | Viborg             | Skjern                  | 1861      | 1884 | ХХ | X   | хх    |          |   |               |
|                               | Skjern 3      | Middelsom       | Viborg             | Skjern                  | 1884      | 1891 | ХХ | X   | х     |          |   |               |
| Tekst<br>De sonne, som kirke  | Skjern 3      | Middelsom       | Viborg             | Vester Velling - Skjern | 1643      | 1677 | х  | XX  | К     |          |   |               |
| bogen indeholder.             | Skjern 3      | Middelsom       | Viborg             | Vester Velling - Skjern | 1683      | 1713 | х  | XI  | к     |          |   |               |
| F Fedte                       | Skjern 3      | Middelsom       | Viborg             | Vester Velling - Skjern | 1714      | 1722 | х  | XI  | к     |          |   |               |
| N Martin and                  | Skjern 3      | Middelsom       | Viborg             | Vester Velling - Skjern | 1723      | 1726 | х  | XI  | к     |          |   |               |
| N Montimerede                 | Skjern 3      | Middelsom       | Viborg             | Vester Velling - Skjern | 1727      | 1790 | х  | Х   | к     |          |   |               |
| V Viede                       | Skjem 3       | Dolling         | Ringkobing         | Okjem                   | 1707      | 1762 | х  | х   | к     |          |   |               |
| D Dede                        | Skjern 3      | Belling         | Ringkøbing         | Skjern                  | 1762      | 1815 | ХХ | X   | к     |          |   |               |
| J Jævnførelser                | Skjern 3      | Belling         | Ringkøbing         | Skjem                   | 1813      | 1827 | ХХ | X   | хх    | XX       |   |               |
| A Afarman Later               | Skjern 3      | Belling         | Ringkøbing         | Skjem                   | 1828      | 1852 | ХХ | X   | ΧХ    | ХХ       |   |               |
| M Mgaligsister                | Skjern 3      | Belling         | Ringkøbing         | Skjem                   | 1839      | 1861 |    |     | Х     | XX       |   |               |
| T Tilgangslister              | Skjern 3      | Bolling         | Ringkebing         | Skjem                   | 1853      | 1862 | XX | X   | ΧХ    |          |   |               |
| /i er ved at opdatere         | Skjern 1      | Bolling         | Ringkøbing         | Skiem                   | 1862      | 1875 |    |     |       | XX       |   |               |
| andlinger, så hvis der        | Skjern 1      | Belling         | Ringkøbing         | Skjern                  | 1863      | 1877 | XX | X   | Х     |          |   |               |
| ngen X'er er ud for en        | Skjern 3      | Belling         | Ringkøbing         | Skjern                  | 1878      | 1890 | ХХ | X   | х     |          |   |               |
| og, skyldes det, at vi        | Skjern 3      | Belling         | Ringkøbing         | Skjern                  | 1890      | 1891 | ХХ | X   | х     |          |   |               |

Vi får en liste med kirkebøgerne fra to sogne, som begge hedder Skjern. Det andet er det i Ringkøbing Amt.

For hver kirkebog ses en linie med oplysning om hvilke sogne, bogen dækker. Indtil 1814 dækker de fleste kirkebøger ikke bare et sogn, men hele pastoratet. Fra og til angiver bogens start og slut år.

Ved afkrydsning angives det, hvilke typer indførsler, som bogen omfatter.

| F | fødte             |
|---|-------------------|
| Κ | konfirmerede      |
| V | viede             |
| D | døde              |
| Т | tilgangsliste     |
| Α | afgangsliste      |
| J | jævnførelsesskema |

Klik på sognenavnet for den ønskede bog, og du før følgende side (jeg vælger Skjern 1831-1860), og så åbner selve læseprogrammet i et nyt vindue:

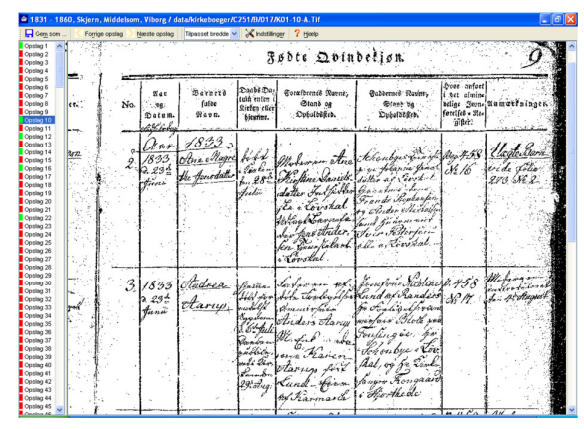

Til venstre findes en liste over opslagene (siderne). De sider man har haft set på, er markeret med grønt. På opslag 10 finder jeg min tip-oldemoder.

Man blader i bogen ved enten at klikke på opslags-linket i listen til venstre, eller ved at

bruge 'Forrige opslag' eller 'Næste opslag', som findes øverst i menubjælken.

Her kan du også vælge størrelse for visningen af billedet. Det er hurtigst at skimme, hvis man vælger så lille billede som muligt, hvor man dog stadig kan læse f.eks. navnene på de døbte.

Når vi vil gemme et billede, klikker vi på 'gem som' og får følgende sti-finder frem:

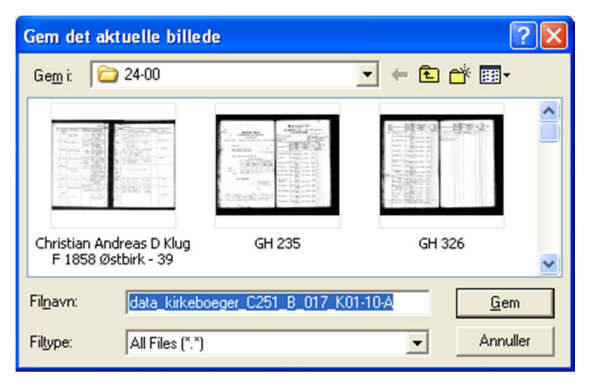

Her vælger du, hvor på din harddisk (eller memory key), du vil gemme billedet.

Jeg har lavet en særlig mappe for AO og i den en mappe for hver familie.

Billederne navngiver jeg, så jeg kan se, hvor og hvad og hvornår de vedrører.

## Anden inddeling på arkiverne

Hvis du har benyttet kirkebøgerne på arkiverne, så kan du straks se, at de jyske og sjællandske kirkebøger på AO er fordelt efter Amt, Herred og Sogn, og ikke efter sogne- eller pastoratsnummer, som de ellers er på arkiverne.

# Folketællinger

På forsiden vælger vi 'Folketællinger' og så 'Søg i folketællinger':

| Statens Arkivers Arkivali                                                                                       | eronline - Microsoft Internet Explorer                                    |               |
|----------------------------------------------------------------------------------------------------|---------------------------------------------------------------------------|---------------|
| Eller Bediger Yis Foretrylo                                                                                     | e Funktioner Hjælp                                                        | <b>A</b>      |
| 🌀 Tibage 🔹 🔘 🛛 🖹                                                                                                | 🗟 🐔 🔎 Seg 👷 Foretrukne 🤣 🔗 🍓 👿 - 🔜 🏭 🦓                                    |               |
| Agresse 👔 http://www.arkivalier                                                                                 | online.dk/SoegeSider/Folketaeling.aspx 🕑 🔂 G                              | Hyperlinks ** |
| Y! &                                                                                                    | arch 💌attempting to retrieve buttons from Yahoo!                          |               |
| Google G-                                                                                                    | Go o 🤣 🚱 🚱 🛃 🔹 🏠 Bookmarks= 💝 Check 🖛 🐴 AutoLink 📼 🔚 AutoFil 🍙 Send to= 🖉 | Settings •    |
| STATENS ARKIVER                                                                                                 | arkivalieronline.dk                                                       | Â             |
| Forside                                                                                                    | Folketælling                                                              |               |
| Vejledning                                                                                                    |                                                                           |               |
| Søg i kirkebøger                                                                                                | Vælg årgang 💌                                                             |               |
| FAQ                                                                                                    |                                                                           |               |
| Nyheder                                                                                                    |                                                                           |               |
| E-mail                                                                                                    |                                                                           |               |
| Gader i<br>København                                                                                            |                                                                           |               |
| På Københavns<br>Rådhusbiblioteks<br>hjemmeside findes<br>lister over gader med<br>husnumre og<br>matrikelsumre |                                                                           |               |
| Gader i København                                                                                               |                                                                           |               |
| <                                                                                                    |                                                                           | >             |
| (a) Lidier                                                                                                    | Interpreting                                                              |               |

For at få en folketællingsenhed frem at se på, skal vi først vælge årgang. Dernæst, hvorvidt vi vil se på:

København, Købstad eller Landsogn.

Jeg vælger Købstad, og fra listen over købstæder vælger jeg 'Odense'.

Nu får jeg en liste over gaderne i byen, samt mulighed for at gå frem efter matrikelnummer.

Det veksler lidt fra folketælling til folketælling, hvilke muligheder der findes for København og købstæderne, fordi tællingerne er forskelligt foretaget.

Vi kunne også vælge et landsogn i *1880*, og så får vi samme sæt af lister, som vi havde under kirkebøgerne.

Lad os vælge Svendborg Amt, Sunds Herred, Lunde Sogn.

Ved klik på 'Hent oplysninger' åbnes selve visningsprogrammet i et nyt vindue, og vi kan blade og gemme ligesom under kirkebøgerne.

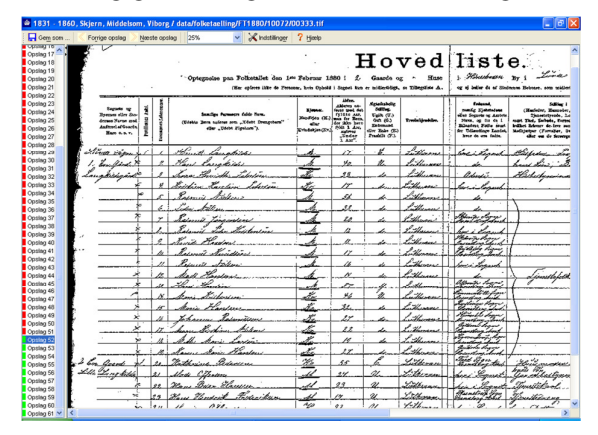

På opslag 52 finder vi Langkildegaard og Lille Langkilde.

Læg mærke til, at fra 1834 findes hvert skoledistrikt for sig, og indenfor distriktet hver landsby (ejerlav) for sig.

I kirkebøgerne fra købstæderne oplyses indtil omk. 1868-1925 ofte brandforsikrings-nummer. Derefter findes husnummer i gaden samt matrikelnummer.

F.eks. er det så nemt at finde det samme hus i næste tælling - med mindre brandforsikringsnummeret er ændret undervejs.

### Find sognet eller stednavnet

Har du navnet på en landsby eller en gård, finder du sognet på følgende side:

#### www.krabsen.dk,

som er en stednavnedatabase med omk. 100.000 danske stednavne. Hvis du vil vide mere om et sogn, kan du finde oplysning om det på:

#### www.sogn.dk,

som er folkekirkens sogneportal.

Her er der bl.a. henvisning til sognets hjemmeside - hvis det da har en. Og her kan du også finde en given adresses nuværende sognetilhørsforhold.

## Bladeprogrammet

Når man på Arkivalier Online har valgt en enhed, dvs. enten en kirkebog eller en enhed i en folketælling, som man vil se, og klikker på 'hent', så vil samlingen af scanninger åbne i et nyt vindue. Det kan tage nogen tid, så vær tålmodig.

Man behøver ikke installere selve bladeprogrammet, men bladeprogrammet kan kun køres af computeren, hvis der er installeret et program på den, som gør, at computeren kan forstå og køre bladeprogrammet.

Kort sagt, hvis der er en ældre version af *Windows* på computeren, så åbner bladeprogrammet muligvis ikke, og i så fald skal du følge nedenstående vejledning. Med Windows XP og nyere skulle der ingen problemer være. Det er også muligt, at sikkerhedsindstillingerne på computeren er sat sådan, at computeren ikke vil åbne i et nyt vindue. Dette skal i så fald rettes, f.eks. under 'funktioner' og 'Blokering af pop-up-vinduer', som netop SKAL være tilladt.

# Vejledning i installation af JAVA software

- 1. Åbn Internet Explorer
- 2. Skriv www.java.com
- 3. Klik på *Download Now*
- 4. Klik på **Begin Download**

Følg punkt 5 og 6, hvis Service Pack 2 til Windows XP er installeret, ellers spring videre til punkt 7.
5. Klik på den gule linje øverst i vinduet og vælg Install active-x control
6. En ny dialogboks åbner, klik på Installer

7. En ny dialogboks åbner, klik på *Ja* 

8. En ny dialogboks åbner, klik på Accept

9. En ny dialogboks åbner, fjern markeringen ud for *Google Toolbar For Internet* 

## Explorer

10. Klik på *Next*Installationen kan tage nogle minutter afhængig af hastigheden på
Internetforbindelsen.
11. En ny dialogboks åbner, klik på *Finish*

12. Klik på Verify Installation

13. Installationen er nu fuldført

## Og hvis det stadig ikke virker

Nogle computere er meget genstridige, og så kan det være, du skal følge følgende råd.

# Tip angående Windows 98 (uden servicepack 2):

Jeg prøvede at installere arkivalieronline på en win98, det gik faktisk forholdsvis gnidningsløst.

### Opskrift

1. gå på *www.java.com* og installer den sidste nye java runtime.

2. Hent et sogn fra arkivalieronline vælg kør til filen den henter og når den siger at den ikke kan genkende filtypen så vælg java eller muligvis javaw (det er den med koppen som icon)

Så skulle installationen køre, det er godt nok meget langsomt, men det virker

# Spiseseddel for at ændre en forkert fil-tilknytning

Det kan nemlig ske, at man har fået lavet en fejl, så man ikke kan foretage ovenfor omtalte valg, og at computeren altid vil åbne billederne med f.eks. *Imaging*.

4 Arkivalieronline

Så gør du således:

1.Åbn Denne computer

2. I topmenuen vælges *vis* og

menupunktet Mappeindstillinger

3. I toppen af det vindue der kommer frem vælges fanebladet *Filtyper* 

4. Der kommer nu en liste frem med de forskellige filtyper og hvilke programmer de er knyttet til, find filtypen ASPX og hvis ikke den er knyttet til programmet JAVAWS, så klik på knappen

*Fjern* ude i højre side.

5. Nu kan du gå ind på arkivalieronline og hente en kirkebog og vælge kør, når den spørger efter program til at åbne filen angives JAVAWS og så skulle det virke. Det kører godt nok ikke hurtigt (i Windows 98), men det kan lade sig gøre.